## Description des différentes étapes pour la création de scénarios d'exposition :

Les exemples décrits dans cette description ne sont qu'à titre informatif et donc très simplifiés.

 D'abord, il faut activer les zones 24 à 28 pour l'Édition du scénario d'exposition (SE) selon les besoins (UE et / ou ONU, Matières premières et / ou Préparations) sous Options pour la sortie des classifications [Ctrl] 4 Maintenance - Fiches de données de sécurité – Options générales pour la sortie].

| Ontinue a és ésales a sur l                                                                                        |                                                                                                    |  |  |  |  |
|----------------------------------------------------------------------------------------------------|----------------------------------------------------------------------------------------------------|--|--|--|--|
| Options generales pour                                                                                             |                                                                                                    |  |  |  |  |
| <u>Fichier</u> <u>Traiter</u> <u>A</u> ide ( <u>6</u> 0.                                                           |                                                                                                    |  |  |  |  |
| À l'appel:                                                                                                    | À la création: <sup>1</sup> Bloquer automatiquement 🦷 <sup>2</sup> Proposer possibilité de copier 🕱 <sup>3</sup> Reprendre toujours la date de modification dans toutes les langues 🦷 |  |  |  |  |
|                                                                                                    | 4 Visualisation d'impression automatique, si l'untilisateur n'a que les droits de lecture 🦷 $^{\circ}$ Créer automatiquement la version de pays manquante 😿                           |  |  |  |  |
| Sets:                                                                                                    | <sup>6</sup> Impression d'une page de garde 🛛 🛪 7 Indiquer les numéros d'article supplémentaires dans la page de garde 🗔                                                              |  |  |  |  |
| Classification:                                                                                                    | Codage: Phrases H: 📲 🕱 🖓 🚾 🦵 Phrases P: 10 📷 🕱 11 🚾 🦵 12 📷 Mentions complémentaires GHS (EUH) 🕱                                                                                       |  |  |  |  |
|                                                                                                    | Édition supplémentaire de l'étiquetage dans le chapitre 15 13 🔤 🗷 👎 🚾 🗵                                                                                                    |  |  |  |  |
|                                                                                                    | 15 Toujours éditer les phrases H de la même classe sur plusieurs lignes 🦵 (ex. H335-H336)                                                                                             |  |  |  |  |
| Code déchet:                                                                                                    | 16 Sortir les désignations de groupe 🛛 T 🔤 Sortir les propriétés relatives aux dangers des déchets 🕱                                                                                  |  |  |  |  |
| Transport 🕜                                                                                                    | 19 DOT/TDG Pour: He Canada/Ang He Canada/FR WUS.A. 19 ADR Tous                                                                                                    |  |  |  |  |
|                                                                                                    | <sup>20</sup> IMDG Tous <sup>21</sup> IATA Tous                                                                                                    |  |  |  |  |
| TA-Air:                                                                                                    | 22 Édition de la part d'eau X 23 Utiliser les limites au lieu des pourcentages exacts X                                                                                               |  |  |  |  |
| Scénarios d'exposition:                                                                                            | Matières premières; 24 🔤 🕱 25 💷 😿 Préparations; 28 🔤 🕱 27 💷 🕱 28 Commencer une nouvelle page pour le scénario d'exposition 🕅                                                          |  |  |  |  |
| Autres options de sortie:                                                                                          | <sup>29</sup> Sortie des abréviations et acronymes dans la rubrique 16 de la FDS GHS X                                                                                                |  |  |  |  |
|                                                                                                    | <sup>30</sup> Code du pays sur la FDS X (seulement possible avec des lignes autour de la FDS)                                                                                         |  |  |  |  |
|                                                                                                    | <sup>31</sup> Reprise du point d'eclair des préparations Exact                                                                                                    |  |  |  |  |
|                                                                                                    | 32 Ne sortir les indications des classes de dangers physiques dans rubrique 9.2 que si un danger existe 🕱                                                                             |  |  |  |  |
| 33 Utiliser terme "Date de sortie" au lieu de "Date d'impression" 🕱 34 Seulement à partir de la 7ème Rév. du GHS 🕱 |                                                                                                    |  |  |  |  |
|                                                                                                    |                                                                                                    |  |  |  |  |
|                                                                                                    | [→ Escl @ Arrêt                                                                                                    |  |  |  |  |
|                                                                                                    |                                                                                                    |  |  |  |  |

- 2. Ensuite, on doit indiquer pour chaque substance s'il existe déjà une évaluation de la sécurité chimique (*Chemical Safety Assessment*, CSA).
  - a. Pour les substances, le point **II existe une évaluation de la sécurité chimique** dans la grille *Chiffres d'identification spécifiques aux pays* [*Gestion des substances*] est disponible ici.

| Chiffres d'identification spécifiques aux pays                                                                                                    |                                                                                                    |
|----------------------------------------------------------------------------------------------------|----------------------------------------------------------------------------------------------------|
| <u>Fichier</u> <u>Traiter</u> <u>Base</u> de données <u>A</u> ide ( <u>5</u> 8.0.3)                                                                                                    |                                                                                                    |
| 🕼 Données physiques 🁔 🕼 Données physiques et chimiques additionnelles 👔 🧮 V                                                                                                    | aleurs VME 👔 🛕 Valeurs toxicologiques 🎽 🦃 Listes des substances 🕽                                                                                                    |
| Transport Transport Transport Transport                                                                                                    |                                                                                                    |
| ' Seveso III Quantités seulis: 5 t. 50 t. CAS 50-00-01         Réglement relatif aux biocides       'Effet biocide II' Nanomatériau II'         ' Annexe XVII REACH (Restrictions) [3, 28, 72, 75         ' Codes déchet:       ' Dangers des déchets IHP6, HP7, HP8, H         ' Notification ECHA - numéro de référence         'I l'existe une évaluation de la sécurité chimique III'         ' Classe de stockage (LGK) selon TRGS510         ' La substance est soumise à l'Annexe 2 du ChemVetorsV III         '' La substance est soumise à l'Annexe 2 du ChemVetorsV III         '' Limite platond d'exposition [4         Valeurs BAT:       '' Paramètre         '' Valeurs BAT:       '' Paramètre         '' Valeurs BAT:       '' Paramètre         '' Valeurs BAT:       '' Paramètre         '' Valeurs BAT:       '' Paramètre         '' Valeurs BAT:       '' Paramètre         '' Valeurs BAT:       '' Paramètre         '' Valeur       ''' Unité | TA-Ar: <sup>24</sup> Type O Classe <sup>24</sup> I         II       II       II <sup>27</sup> Déchet       IT       III <sup>27</sup> Déchet       IT       IIII <sup>27</sup> Déchet       IT       IIIIIIIIIIIIIIIIIIIIIIIIIIIIIIIIIIII |
| <sup>42</sup> Groupes de substances selon California Cleaning Product Right to Know Act                                                                                                    | <u>م</u>                                                                                                    |
| Enregistrement 222 22-4567-XXX-XXXX, 22-2345-XXX-XXXX, 22-1234-XXX                                                                                                    | -XXXX, 23-4567890122-45-6666 🚺 22-123-XXX-XXXX 🚾 05-XXXXXXXXXXXXXXXXXXXXXXXXXXXXXXXXXXXX                                                                                                    |
| Enregistrement préalable "Fourchette quantité ≥ 1000 t/a "Délai enre                                                                                                    | gistrement 01.12.2010 <sup>46</sup> Substance préalablement enregistrée 🕱                                                                                                    |
| * Numéros HMIRA Société 1: Demande 21.01.2018/3.333, Acceptée 21.02.2021/                                                                                                    | 3.333                                                                                                    |
| ** Nanoforme                                                                                                    |                                                                                                    |
| <sup>49</sup> Limites de pourcentage spécifiques dans la FDS Par défautUtilisation des tableaux                                                                                                    | limites                                                                                                    |
| ОК •                                                                                                    |                                                                                                    |

 Pour les préparations, le point Il existe une évaluation de la sécurité chimique dans la grille *Classifications spécifiques aux pays* [*Gestion des préparations*] est disponible ici.

| • Classifications spécifiques aux pays                                                                                                    | – 🗆 X                                                                                                    |
|----------------------------------------------------------------------------------------------------|----------------------------------------------------------------------------------------------------|
| <u>Fichier</u> Traiter Aide (58.0.3)                                                                                                    |                                                                                                    |
| Grille principale 👔 🏭 Recette 🎽 🕌 Données physiques 🕽 🎼 Classifications                                                                                                    | s spécifiques aux pays 🏾 🐝 Transport                                                                                                    |
| Seveso III: Quantrés seuls: 50 t, 200 t, Catégories: H2, E2, P5c     Annexe XVII REACH (Restrictions): [3, 48     Déchet ' 0 00 111'     Fermetures de sécurité pour enfants III Indications de danger détectables au to     'Produit cosmétique conformément au réglement (CE) 1223/2009 III'     'Produit Le                                                                                                    | €<br>étés rendant les déchets dangereux (HP3, HP4, HP5, HP10, HP13, HP14<br>succher 「□                                                                                                    |
| Règlement pour les détergents: <sup>7</sup> Parfum                                                                                                    | UFI et notification PCN                                                                                                    |
| Huile essentielle                                                                                                    | 1 Société DR-Software GmbH                                                                                                    |
| 10 Dèalament pour lan biacidan                                                                                                    | 16 Code UFI K3T0-50J9-P00W-01C8 14.07.2022                                                                                                    |
| 11 Notification ECHA                                                                                                    | 16 EuPCS PC-ART-6, PC-ADH-1                                                                                                    |
| <sup>12</sup> Il existe une évaluation de la sécurité 🛛 🕱 🔒                                                                                                    | 17 MiM Groupe de substances                                                                                                    |
| Sortir les précurseurs d'explosifs dans la FDS 🕱 🔍                                                                                                    | Recette standard                                                                                                    |
| CPE (Classe de pollution des eaux)     G     CPE (Classe de stockage (LGK) selon TRGS510     General Setrisch/ Liquide inflammable     GISCode (BS BAU)                                                                                                    |                                                                                                    |
| 2 Dangerous Substances and Quantity of Dangerous Substances 저 4: 200 리터                                                                                                    | \$°                                                                                                    |
| 26 Hazardous Substances Subject to Special Control                                                                                                    | ~<br>~                                                                                                    |
| Waste 20 Designated 08-03-00 27 Workplace                                                                                                    | <sup>40</sup> Municipal d <sup>P</sup> O                                                                                                    |
| 28 Matière de revêtemement 🕱 Valeur COV: 📰 20 500,0 g/l                                                                                                    | <sup>21</sup> 50,00 % <sup>20</sup> Produit de préservation du bois                                                                                                    |
| o <sup>p</sup> o 🔤 🐃 500,0 g/l                                                                                                    | pour le produit liquide                                                                                                    |
| * DecoPaint [LE]                                                                                                    | AP0                                                                                                    |
|                                                                                                    |                                                                                                    |
| Dechet 08 01 11 070 Dechet 85.202 070 Dechet 85.202 070 Dechet 85.202 070 Dechet 85.202 070 Dechet 85.202 070 Dechet 85.202 070 Dechet 95.202 070 Dechet 95.200 Dechet 95.202 070 Dechet 95 | ABM   A(2)   A(2) |
| Communication à l'OFSP o                                                                                                    | 4 Fire Hazard Act                                                                                                    |
| [Esc] 🔀 Fin   [1 F4] 🖼 Impression documentation CPE (WGK)   [Ctrl W] 🦏 Composant:                                                                                                    | s CPE 🛛 [Ctrl A] 🌃 Composants ABM 🗍 [Ctrl S] 👷 Solvant 🗍 [Ctrl M] 🗰 Composants Code MAL                                                                                                    |
| [Ctrl X] 🖑 Composants Annexe XVII   [Ctrl R] 🛱 Numéros d'enregistrement                                                                                                    |                                                                                                    |

Accéder, ensuite, à la grille de la FDS [avec F8] dans la Gestion des substances / Gestion des préparations]. Ici, il est possible de créer le premier scénario d'exposition (SE), en sélectionnant la rubrique X (sous la section 16) et en saisissant les informations désirées. Toutes les zones, pour lesquelles il existe des données dans la base de données de ChemGes, sont remplies automatiquement.

| 🗢 Fick           | ie de données de sécurité du 05.06.2007 (26.08.2021) — 🛛                                                     | >        | ×        |
|------------------|----------------------------------------------------------------------------------------------------|----------|----------|
| <u>F</u> ichier  | Iraiter Fonctions supplémentaires <u>A</u> ide (53.1.24)                                                     |          |          |
| <del>19</del> 11 | 🐱 ଝ 😹 IR-ADV C5045 Non bloqué Mises à jour automatiques activées Version                                     |          | 1.0      |
|                  | Annexe: Scénario d'exposition                                                                                |          | 1        |
|                  | Désignation brève du scénario d'exposition                                                                   |          |          |
|                  | Secteur d'utilisation                                                                                        | Т        | 2        |
|                  | Catégorie du produit                                                                                         |          |          |
|                  | Catégorie du procédé                                                                                         | _        | <u> </u> |
|                  | Catégorie de l'article                                                                                       | -        | 4        |
|                  | Catégorie de rejet dans l'environnement                                                                      |          | -        |
|                  | Fonction technique                                                                                           |          | 5        |
|                  | Remarques                                                                                                    |          | -        |
|                  | Description des activités/procédés considérés dans le scénario d'exposition                                  |          | 6        |
|                  | Voir la section 1 de l'annexe de la fiche de données de sécurité                                             |          | 7        |
|                  | Conditions d'utilisation                                                                                     |          | _        |
|                  | Durée et fréquence                                                                                           |          | 8        |
|                  | 5 jours de travail/semaine.                                                                                  |          | -        |
|                  | Travailleur                                                                                                  |          | 9        |
|                  | Environnement                                                                                                | -        | -        |
|                  | Paramètres physiques                                                                                         |          | 10       |
|                  | Etat physique                                                                                                |          | 11       |
|                  | Liquide                                                                                                    |          | -        |
|                  | Concentration de la substance dans le mélange                                                                |          | 12       |
|                  | La substance est le composant principal.                                                                     |          | 13       |
|                  | Quantité utilisée en relation avec le temps ou l'activité                                                    | -        |          |
|                  | Autres conditions d'utilisation                                                                              |          | 14       |
|                  | Autres conditions d'utilisation avec influence sur l'exposition de l'environnement                           | <u> </u> |          |
|                  | Utilisation uniquement sur un sol dur                                                                        |          | 15       |
|                  | Autres conditions d'utilisation avec influence sur l'exposition des travailleurs                             | 1        | 16       |
|                  | Eviter le contact avec les yeux.                                                                             |          |          |
|                  | Eviter le contact avec la peau.                                                                              | -        | X        |
| ↑↓               |                                                                                                    | Fr       | ance     |
| ICHI VI CH       | fander formelike somelike somelike for 🕄 140 F.73 🔜 🖉 Oberende some 140 F.73 🖓 Oberende some 1573 (200 mille |          | Dete     |

[Ctrl X] Scénarios d'exposition supplémentaires (3) | [At F3] - Changer de pays | [At F7] 🔂 Calcul phrases | [F2] 🛱 Gestion textes | [F7] 🗸 Contrôle | [Ctrl F8] 🗖 Date [F9] 🌺 Clients | [F1] 🗳 Impression | [F3] Paragraphes supplémentaires | [F1] 🗳 Mise à jour | [At F12] Gestion paragraphes | [Ctrl F7] - 🛄 - 🏥 Supprimer pays

- 4. Les conditions pour la sélection des phrases peuvent être utilisées pour une édition plus automatisée (voir étapes 8 et 9) des informations n'étant pas éditées automatiquement dans les scénarios d'exposition (SE).
- 5. La création de scénarios d'exposition supplémentaires (SE) est un peu plus compliquée. Les points suivants sont une introduction aux principes, sur lesquels les étapes suivantes sont basées.
  - a. Les scénarios d'exposition supplémentaires (SE) sont créés à l'aide de modèles (Templates).
  - b. Les modèles (Templates) sont créés pour des substances d'exemple.
  - c. Les substances d'exemple sont des substances fictives et ne doivent être <u>en aucun</u> <u>cas</u> des copies de substances, pour lesquelles les scénarios d'exposition supplémentaires sont créés.
  - d. Les substances d'exemple ne sont que des substances qui ont été créées pour un <u>emploi spécifique</u> fictif et donc pour une <u>exposition</u> également fictive et qui possèdent des propriétés similaires à la substance, pour laquelle le scénario d'exposition doit être créé. Ces propriétés similaires doivent être saisies de manière générale pour qu'elles soient aussi applicables (pour cet emploi et cette exposition) pour d'autres substances. Ainsi, les **modèles** peuvent être utilisés plusieurs fois pour de nombreuses substances différentes (ce concept est comparable à celui du système de modèles déjà utilisé pour les étiquettes (*gestion étiquettes*)). Ici, les modèles sélectionnables pour plusieurs substances sont également utilisés pour la création automatique des documents.

## Exemple:

- La société XY vend des peintures. Ces produits sont utilisés pour les peintures pour l'extérieur et pour l'intérieur, pour le bois ou pour les matières plastiques.
- La société XY crée 4 substances d'exemple
  - La première substance est nommée *peinture extérieure pour le bois*
  - La deuxième substance est nommée *peinture extérieure pour matière plastique*
  - La troisième substance est nommée *peinture intérieure pour le bois*
  - La quatrième substance est nommée *peinture intérieure pour matière plastique*
- Les scénarios d'exposition (SE) qui sont créés pour ces quatre substances servent maintenant de **modèles (Templates)**.
- La société XY fabrique le produit A (pour peintures intérieures et extérieures).
- La société XY attribue les quatre scénarios d'exposition (SE) au produit A.
- Au produit A sont donc attribués le scénario d'exposition créé avec sa FDS pour cette substance et en plus les quatre autres modèles mentionnés plus haut (pour plus de détails concernant le scénario d'exposition créé pour la substance d'origine, voir plus loin).
- Les **substances d'exemple**, qui sont attribuées à ces **modèles** ont des propriétés similaires <u>générales</u> (concernant le scénario d'exposition) au produit A mais ne sont cependant pas des copies de ce produit.
- Ces substances d'exemple peuvent aussi être utilisées pour le produit B, si celui-ci a des propriétés similaires en ce qui concerne les modèles pour le scénario d'exposition.

 À l'aide de liaisons de ces modèles au produit A, il est possible de créer des modèles plus spécifiques à celui-ci (seulement les copies liées, mais pas les modèles d'origine). Cette spécification peut être réalisée à l'aide de phrases et de conditions. Ainsi, les informations correspondantes dans la FDS et dans le SE peuvent être sorties et la liaison imposée par la législation peut donc être réalisée.

## Étapes pour la création de scénarios d'exposition supplémentaires :

1. Créer de nouvelles matières premières (avec des *pseudo-numéros CAS*) ou de nouvelles préparations (avec de *nouveaux numéros de préparation*).

Ceux-ci sont échangeables :

- a. Vous pouvez utiliser les modèles pour les substances d'exemple pour les scénarios d'exposition (SE) des matières premières et des préparations. Cela est aussi valable pour les modèles pour les préparations d'exemple. Si vous créez par exemple un scénario d'exemple pour le produit A (préparation) de la société XY et si vous désirez utiliser une phrase n'étant disponible que dans les FDS pour les matières premières, vous pouvez utiliser un modèle pour les substances d'exemple et lier celui-ci au produit A.
- b. Il est également possible, si cela est désiré, de lier un mélange de modèles pour les **matières premières** et les **préparations**.

| 🗧 Gestion des matières premières                                                                                                    | – 🗆 X                                                                                                    |
|----------------------------------------------------------------------------------------------------|----------------------------------------------------------------------------------------------------|
| ichier Traiter Fgnctions supplémentaires Base de données Aide (53.1.24)                                                                                                    | Paint distant anony                                                                                                    |
| Corperation of the second second                                                                                                    | Point d'ébuiltion Inconnu °C     Point d'ébuiltion Inconnu °C     Densté     Valeur du pH     Viscosité ° à 20° mPas                                                                                                    |
| <sup>1</sup> N° d'article <sup>2</sup> Variante <sup>3</sup> Variante <sup>4</sup> Variante <sup>4</sup> Variante <sup>4</sup> Variante <sup>4</sup> Substance principale / Aucune substance of elle n'est pas substance principale pour d'autres substances <sup>4</sup> Indicateur <sup>4</sup> Groupe d'autres <sup>4</sup> Groupe substances <sup>4</sup> Groupe substances <sup>4</sup> Groupe subst | * Miscibilité avec feau le         mm*s           * Miscibilité avec feau le         i           * Solvant li         * COV li         * Solvant exempté (USA)           F3 [Liés Autres valeurs physiques         F7         # Comrés physiques           #7         # Comrés physiques définies par l'utilisateur |
| * * Oclassification GHS         Danger         3.113. Acute Tox. 3 - H301 Toxique en cas d'ingestion.         * Danger         3.4/1; Resp. Sens. 1 - H334 Peut provoquer des symptômes allergiques ou d'asthme ou des difficultés respiratoires par inhalation.                                                                                                    | All C with the bolt new All All All All All All All All All Al                                                                                                    |
|                                                                                                    | DSD 👿 T; R2542<br>OFFA OF N RFPAHMIS                                                                                                    |
| Cette substance ne fait pas partie de la base de données de DR-Software           Domaines GHS         Image: Image: Ima                                                                                                    | Chil T A Valeurs toxicologiques       Cerl L     & Listes des substances       Cerl M     Evalues limites       Attr7     End Chiffres d'identification spécifiques aux pays       a): FEOS     [F6]                                                                                                    |
| Esc] 🗊 Sauvegarder et quitter   [F1] 💁 Traductions des désignations   [Alt F3] 🖫 Variantes   [Ctrl F7] 🍒 FDT   [Alt F8] 🛃 Fichiers PDF (-)   [Alt F11] 🗊 M                                                                                                    | émo 🛛 [Ctrl F8] 🕮 Versions des anciennes FDS 🗍 [Pos 1] 🎺                                                                                                    |

[1 F0] 🚾 Copier Félguette | [Cirl C] 🛱 Copier/Modifier/Echanger | [At Supp] 1 Supprimer | [Page 1] 🖪 Présence dans les recettes | [Cirl 1] 🕈 Données pour ISS | [Cirl F] 🛃 Informations de production

| Gestion des préparations                                                                                                 |                                        |                           | ×          |
|----------------------------------------------------------------------------------------------------|----------------------------------------|---------------------------|------------|
|                                                                                                    |                                        |                           | $\sim$     |
| Eichier Traiter Programmes d'impression Fonctions supplémentaires Aide (53.1.24)                                         |                                        |                           |            |
| 🕜 Grille principale 🕍 Recette 🦾 Données physiques 🕼 Classifications spécifiques aux pays 🔅 Trans                         | port                                   |                           |            |
| N° de recette 10.024 <sup>1</sup> Peinture intérieure pour le bois                                                       | ° État physique liquide                |                           | ^          |
|                                                                                                    | <sup>10</sup> Point d'éclair 4         | °C                        |            |
| <sup>3</sup> N° d'article                                                                                                | <sup>11</sup> Pont d'ébulition 110-111 | °C                        |            |
| <sup>4</sup> Variante Pas de variantes créées 🔗                                                                          | 12 Densité                             |                           |            |
| <sup>6</sup> Indicateur                                                                                                  | 12 Valeur du pH                        |                           |            |
| <sup>6</sup> Groupe d'articles                                                                                           | Viscosité <sup>14</sup> à 20°          | mPas                      |            |
|                                                                                                    | ** à 40*                               | mm*/s                     |            |
|                                                                                                    | 16 Miscibilité/Solubilité (eau)        |                           |            |
| 🔅 Danger                                                                                                    | F3 JAURES données physiques            |                           |            |
| 2.6/2; Flam. Liq. 2 - H225 Liquide et vapeurs très inflammables.                                                         | F7 🚛 Données physico-chimiques de      | éfinies par l'utilisateur |            |
| Attention                                                                                                    | 7 Alt+6                                |                           |            |
| 📑 💽 🏧 🗰 🐼 3.7/2; Repr. 2 - H361 Susceptible de nuire à la fertilité ou au fœtus. Voie d'exposition: Ingestion.           |                                        |                           |            |
| 3.7/2; Repr. 2 - H361 Susceptible de nuire à la fertilité ou au foetus. Voie d'exposition: Ingestion.                    | ADR: 🌞 3                               |                           |            |
| 3.7/2; Repr. 2 - H361d Susceptible de nuire au fœtus. Voie d'exposition: Ingestion.                                      | Code ADR: F1, GrpEmb: II, UN: 1294     |                           |            |
| 🔚 🛀 3.9/2; STOT RE 2 - H373 Risque présumé d'effets graves pour les poumons à la suite d'expositions                     | рот: 🔶 3                               |                           |            |
| répétées ou d'une exposition prolongée. Voie d'exposition: Ingestion.                                                    | GrpEmb: II, UN: 1294                   |                           |            |
| 1 Attention                                                                                                    | IMDG: 📤 3                              |                           |            |
| 3.2/2; Skin Irrit. 2 - H315 Provoque une irritation cutanée.                                                             | GrpEmb: II, UN: 1294, EmS: F-E,S-D     |                           |            |
| 🔤 🖳 🍋 🧱 3.3/2A; Eye Irrit. 2A - H319 Provoque une sévère irritation des yeux.                                            |                                        |                           |            |
| 3.3/2; Eye Irrit. 2 - H319 Provoque une sévère irritation des yeux.                                                      | GrpEmb: II, UN: 1294                   |                           | ~          |
| I Constant de la santé publique et à l'environnement en détruisant l'ozone dans la haute                                 | F2 Recette Ctrl F2                     | Décomposition de recet    | te         |
| ,<br>Reclassification automatique à chaque annel de la substance                                                         | Page I W Quotients Ctrl L              | Listes des substances     |            |
| ICtri XI P Blocane                                                                                                    | Ctrl T 🛕 Données tox. Alt+5            | 🔚 Données spécifiques     | aux pays   |
|                                                                                                    | ren 🕀 ena l ren 🕅 és 👘 l ren           |                           |            |
| Création 08.03.2018<br>Dernière modification 19.07.2021 Dernière classification 30.08.2021                               | [roj [] rus [roj] = Etiquette [Fo      | j 🔤 miche de poste        |            |
| [Alt F11] S Mémo                                                                                                    |                                        |                           |            |
| [Alt F8] 🛃 Fichiers PDF (-)   [F10] 🦚 Classification   [Alt F3] 🖫 Variantes   [Ctrl F7] 🖺 FDT   [Ctrl C] 🗟 Copie/Éc      | hange 📔 [F1] 🔩 Traductions des désigna | tions   [Alt Suppr] 1 S   | supprimer  |
| [Ctrl F8] 🕮 Versions des anciennes FDS 🛛 [.4, Esc] 🔜 Sauvegarder et quitter 🛛 [Page +] 🗒 Présence dans les recettes 🛛 [F | Pos 1] 🎺 Prix 🛛 [† F6] 🏣 Copier étique | atte [Ctrl I] 🚸 Données   | s pour ISS |

- 2. Si vous créez ces **substances d'exemple** (matières premières ou préparations), les étapes suivantes doivent être effectuées pour la nouvelle substance :
  - a. Utiliser un *nom de substance* représentatif qui décrit l'utilisation envisagée du modèle du SE.
  - b. Attribuer à la substance toutes les *propriétés* nécessaires valables pour chaque substance, pour laquelle ce modèle doit s'appliquer ainsi que pour le SE qui doit être décrit par ce modèle.
- 3. Ces modèles peuvent être regroupés en plusieurs groupes, pour éviter à devoir lier à chaque fois les scénarios d'exposition (SE) différents. En tenant compte de notre exemple plus haut, il sera donc possible de créer un groupe de scénarios d'exposition (SE) pour peintures pour le bois (par exemple un groupe composé de deux scénarios d'exposition l'un pour l'utilisation comme peinture extérieure et l'autre pour l'utilisation comme peinture intérieure) et de choisir ensuite un groupe de modèles au lieu de différents scénarios d'exposition (SE).

Un tel groupe peut être créé dans la grille *Scénarios d'exposition* [*Programmes de maintenance - Fiches de données de sécurité – Groupes des scénarios d'exposition*].

| 🔶 Scénario                  | d'exposition                       | —                     | ×     |
|-----------------------------|------------------------------------|-----------------------|-------|
| <u>Fichier</u> <u>Trait</u> | er <u>A</u> ide ( <u>5</u> 3.1.24) |                       |       |
| 1 Scénario                  | X 1 Utilisation pour le bois       |                       |       |
| <sup>2</sup> Scénarios d'   | exposition attribués               |                       |       |
| (741)                       | Peinture extérieure pour le bois   |                       | _     |
| 1.024                       |                                    |                       |       |
|                             |                                    |                       |       |
|                             |                                    |                       | <br>- |
|                             | [                                  |                       | _     |
|                             |                                    |                       |       |
|                             |                                    |                       | <br>- |
|                             |                                    |                       |       |
|                             |                                    |                       |       |
|                             |                                    |                       | <br>- |
|                             |                                    |                       | <br>- |
|                             |                                    |                       |       |
|                             |                                    |                       | _     |
|                             |                                    |                       | -     |
| ,                           | .,                                 |                       |       |
|                             | [Esc] 🕞 Arrêt [A                   | lt Suppr] 🟦 Supprimer |       |

Accéder ensuite à la FDS, pour laquelle les scénarios d'exposition (SE) supplémentaires doivent être créés. Dans la barre de menu inférieure de la grille de la FDS se trouve l'option
 Ctrl X Scénarios d'exposition supplémentaires. S'il n'existe pas encore d'attribution, le bouton est affiché en police bleue (voir image suivante).

S'il existe déjà des attributions aux scénarios d'exposition (SE), le bouton est affiché en police rouge. Le nombre des scénarios d'exposition attribués (SE) est affiché entre parenthèses (voir image suivante).

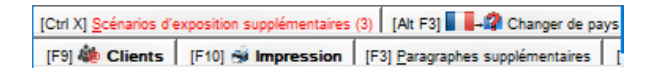

En cliquant sur ce bouton, vous pouvez sélectionner la grille pour l'attribution des scénarios d'exposition supplémentaires (SE):

| 🔶 Scénarios d'expo                        | ition supplémentaires            | - |            | × |
|-------------------------------------------|----------------------------------|---|------------|---|
| <u>Fichier</u> <u>Traiter</u> <u>A</u> id | ( <u>5</u> 3.1.24)               |   |            |   |
| Numéro d'article                          | Désignation                      |   | Scén. exp. |   |
| A X 1                                     | Utilisation pour le bois         |   |            |   |
| B (741)                                   | Peinture extérieure pour le bois |   | ×          |   |

5. Ici, il est possible de sélectionner des modèles pour les scénarios d'exposition (de substances d'exemple) ou de groupes de SE (groupes de modèles). S'il s'agit ici d'une substance, à laquelle une autre substance a déjà été attribuée avant, tous les scénarios d'exposition qui lui avaient été attribués déjà, sont insérés également. Exemple : la substance A est une peinture. Le modèle SE (1) "Utilisation pour matières plastiques" est attribué ; avant, deux scénarios d'exposition (SE) pour "Peinture intérieure pour matières plastiques" et "Peinture extérieure pour matières plastiques" ont été attribués au modèle (1) "Utilisation pour matières plastiques". Tous les 3 modèles sont donc attribués à la substance A.

| Pourcen 50,00             |
|---------------------------|
| Pourcen 50,00             |
| Pourcen 50,00             |
| Pourcen 50.00             |
| Pourcen<br>50,00<br>50,00 |
| Pourcen 50,00             |
| Pourcen 50,00             |
| 50.00                     |
| 50.00                     |
|                           |
|                           |
| 100                       |
|                           |
|                           |
|                           |
|                           |
|                           |

- 6. Ces modèles SE supplémentaires (liés) sont créés automatiquement de la même manière que le premier SE créé pour cette FDS à partir des informations figurant dans la FDS.
- 7. Pour l'attribution de scénarios d'exposition supplémentaires (SE), il est possible de désactiver le scénario d'exposition crée d'origine pour cette substance (voir étape 3). Pour ce faire, activer le point Désactiver le scénario d'exposition propre à la substance dans la grille *Scénarios d'exposition supplémentaires*. Ce point peut être activé, que si des modèles ne doivent être utilisés.

| Désactiver le scénario d'exposition propre à la substance 🕅 |               |                             |  |  |
|-------------------------------------------------------------|---------------|-----------------------------|--|--|
|                                                             | [Esc] 🕪 Arrêt | [Inser] 🕂 Nouvelle création |  |  |

- 8. Le remplissage automatique des scénarios d'exposition (SE) se fait à partir de la définition des conditions dans la grille *Gestion phrases* [Programmes de maintenance Fiches de données de sécurité Phrases Commentaires].
  - Des sections dans le scénario d'exposition peuvent être liées directement aux phrases dans la FDS.

| Eichier     Traiter     Aide     (\$5.0.9)       Paragraphe     [X 10.20]     Catégorie du produit                                                                                      |
|----------------------------------------------------------------------------------------------------|
| Paragraphe   X 10.20 Categorie du produit                                                                                                    |
| Numéri de phrase                                                                                                    |
|                                                                                                    |
| Toutes les phrases du paragraphe 1.30.70.32 Catégorie du produit                                                                                                    |
|                                                                                                    |
|                                                                                                    |
|                                                                                                    |
|                                                                                                    |
|                                                                                                    |
| l                                                                                                    |
| <sup>2</sup> Autre phrase 1.30.70.32                                                                                                    |
| Phrase standard                                                                                                    |
| Conditions et options de sortie                                                                                                    |
| Sortie si certaines phrases sont présentes;                                                                                                    |
| 1.30.70.32 Categorie du produit                                                                                                    |
| Scénario d'exposition attribué: X 1 Utilisation pour le bois                                                                                                    |
|                                                                                                    |
| -                                                                                                    |
|                                                                                                    |
| 1                                                                                                    |
|                                                                                                    |
|                                                                                                    |
| <sup>1</sup> Valeurs par défaut pour variables                                                                                                    |
|                                                                                                    |
| [Ait F3] 🕲 Changement de langue   [Ctrl F3] 🏪 Traduction automatique de toutes les langues manquantes 🖉                                                                                 |
| [2, Esc] P Arét [Inser] Conditions [Ctri F8] Becherche attribution d'autres phrases ] [Ctri F10] 🤻 Rechercher attributions   [F1] Présence de la phrase X 10.2011 [Alt Suppr] 🖄 Supprim |

• Des phrases peuvent être attribuées aux scénarios d'exposition (SE).

| 🔶 Gestion des phrases (Français) — 🛛                                                                                                    | ×           |
|----------------------------------------------------------------------------------------------------|-------------|
| Eichier Traiter Aide (55.0.9)                                                                                                    |             |
| Paragraphe   1.30.70.80 Emploi de la substance / de la préparation Numéro de phrase 326 Penture                                                                                                    |             |
| Leichier Jraiter Aide (55.0.9)      Édition de cette phrase automatiquement dans chaque fiche de données de sécurité     Edition de cette phrase automatiquement dans chaque nouvelle fiche de données de sécurité     Cette phrase est toujours utilisée quand aucune autre phrase n'a été sélectionnée     Substances non dangereuses Substances dangereuses     Autre phrase     Substances non dangereuses     Autre phrase     Substances non dangereuses     Aucun danger pour la samté Aucun danger d'incendie ou d'explosion                                                                                                    |             |
| Phrase standard     Classification DSDIDPD     Groupes d'articles     Conditions et options     Classification DSDIDPD     Groupes d'articles     Domaines GHS permis     Transport     Composants     Seulement pour aut. L'investigne parations     NFPA (USA)     Groupes de matikers premiers     Copier en cas de traduction manquante     VHMIS (Canada)     Pour public/ pour industrie     Phrases attribués     Symboles auptivement areas     Symboles auptivement areas     Symboles de indications prédéfinis     Symboles de indications prédéfinis     Symboles de indications prédéfinis     Symboles de indications prédéfinis     Symboles de indications prédéfinis     Symboles de indications prédéfinis     Symboles de indications prédéfinis     Symbole de la société     Paramètres spécifiques à la société | Ť           |
| [Esc] P Arét         Valeurs par défaut pour variables         Taxte povier de la bblichtique de phrase de CR-schware.         [At F3] Changement de langue         [Chr F3] P Traduction automatique de toutes les langues manquantes         [-], Esc] P Arét         [-], Esc] P Arét         [-], Esc] P Arét         [-], Esc] P Arét         [-], Esc] P Arét         [-], Esc] P Arét                                                                                                    | 1 Supprimer |
| [Ctrl F7] 1 Suppression de cette traduction [1] >> Enregistrement suivant [1] << Enregistrement précédent                                                                                                    |             |

• L'option **Désactiver le scénario d'exposition propre à la substance** peut être activée pour l'attribution de cette condition et donc automatisée pour ce scénario d'exposition.

| <b>*</b>                                                                                                    |  | × |
|----------------------------------------------------------------------------------------------------|--|---|
| <u>Fichier</u> <u>Traiter</u> <u>Aide</u> (53.1.24)                                                                                               |  |   |
| <sup>1</sup> Scénario d'exposition attribué X 1 Utilisation pour le bois <sup>1</sup> Désactiver le scénario d'exposition propre à la substance X |  |   |
| [Esc] 🚱 Arrêt                                                                                                    |  |   |

9. Les données figurant dans la FDS doivent correspondre aux données dans le SE. Il est donc nécessaire de vérifier si des liaisons directes à partir de diverses phrases sont créées et que la FDS contienne un nombre important de phrases pour recouvrir tous les scénarios d'exposition (SE). Cela a surtout de l'importance pour les catégories du produit dans la section 1.